# Configurazione di esempio - Applicazione MUX inversa con Multilink PPP

## Sommario

Introduzione Prerequisiti Requisiti Componenti usati Prodotti correlati Convenzioni Configurazione Esempio di rete Configurazioni Verifica Risoluzione dei problemi Comandi per la risoluzione dei problemi Informazioni correlate

## **Introduzione**

In alcuni ambienti, potrebbe essere necessario raggruppare più collegamenti seriali in modo che funzionino come un unico collegamento con larghezza di banda aggregata. Questo documento descrive come configurare i router Cisco 4500 in modo che includano quattro interfacce seriali con un'interfaccia di modello virtuale.

Questa configurazione può essere utilizzata per i router connessi su linee affittate o per i router che dispongono dell'unità CSU/DSU (Channel Service Unit). A seconda delle esigenze, è possibile aggiungere ulteriori funzionalità alla configurazione.

## **Prerequisiti**

## Requisiti

Nessun requisito specifico previsto per questo documento.

#### Componenti usati

Le informazioni fornite in questo documento si basano sulle versioni software e hardware riportate di seguito.

• Router Cisco 4500 in un ambiente lab non configurato.

• Cisco IOS® versione 12.2(10b) era in esecuzione su entrambi i router.

Le informazioni discusse in questo documento fanno riferimento a dispositivi usati in uno specifico ambiente di emulazione. Su tutti i dispositivi menzionati nel documento la configurazione è stata ripristinata ai valori predefiniti. Se la rete è operativa, valutare attentamente eventuali conseguenze derivanti dall'uso dei comandi.

#### Prodotti correlati

Questa configurazione può essere utilizzata anche con le seguenti versioni hardware e software.

- Due router qualsiasi con quattro interfacce seriali ciascuna.
- Èpossibile utilizzare interfacce seriali WIC-1T e WIC-2T.

### **Convenzioni**

Per ulteriori informazioni sulle convenzioni usate, consultare il documento <u>Cisco sulle convenzioni</u> <u>nei suggerimenti tecnici</u>.

# **Configurazione**

In questa sezione vengono presentate le informazioni necessarie per configurare le funzionalità descritte più avanti nel documento.

Nota: per ulteriori informazioni sui comandi menzionati in questo documento, usare lo <u>strumento di</u> ricerca dei comandi (solo utenti registrati).

#### Esempio di rete

Questo documento utilizza le impostazioni di rete mostrate nel diagramma sottostante.

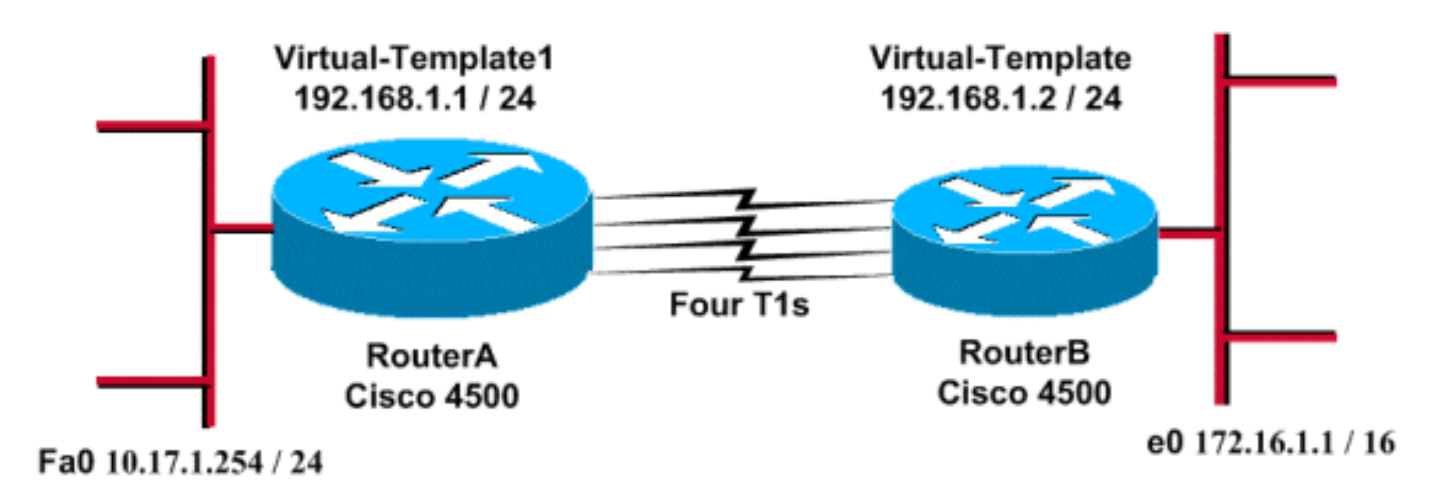

### **Configurazioni**

Questa configurazione è stata testata con il software Cisco IOS versione 12.2(10b) sui router serie 4500. Gli stessi concetti di configurazione si applicano a una topologia di router simile o ad altre

versioni di Cisco IOS.

Questo documento utilizza le configurazioni mostrate di seguito.

#### RouterA

```
version 12.2
1
hostname RouterA
!
1
username RouterB password xxx
ip subnet-zero
multilink virtual-template 1
1
interface loopback 0
ip address 192.168.1.1 255.255.255.0
!
interface Virtual-Template1
ip unnumbered loopback0
ppp authentication chap
ppp multilink
1
interface Serial0
no ip address
encapsulation ppp
no fair-queue
ppp multilink
pulse-time 3
!
interface Serial1
no ip address
encapsulation ppp
no fair-queue
ppp multilink
pulse-time 3
1
interface Serial2
no ip address
encapsulation ppp
no fair-queue
ppp multilink
pulse-time 3
1
interface Serial3
no ip address
encapsulation ppp
no fair-queue
ppp multilink
pulse-time 3
!
interface FastEthernet0
ip address 10.17.1.254 255.255.255.0
!
router rip
network 10.0.0.0
network 192.168.1.0
!
end
RouterB
```

```
version 12.2
hostname RouterB
!
username RouterA password xxx
ip subnet-zero
multilink virtual-template 1
!
interface loopback 0
ip address 192.168.1.2 255.255.255.0
!
1
interface Virtual-Template1
ip unnumbered loopback0
ppp authentication chap
ppp multilink
!
interface Serial0
no ip address
encapsulation ppp
no fair-queue
ppp multilink
pulse-time 3
1
interface Serial1
no ip address
encapsulation ppp
no fair-queue
ppp multilink
pulse-time 3
interface Serial2
no ip address
 encapsulation ppp
no fair-queue
ppp multilink
pulse-time 3
!
interface Serial3
no ip address
encapsulation ppp
no fair-queue
ppp multilink
pulse-time 3
1
interface Ethernet0
ip address 172.16.1.1 255.255.0.0
!
router rip
network 172.16.0.0
network 192.168.1.0
1
end
```

Configurare quanto segue per implementare la configurazione precedente:

- multilink virtual-template
- interface modello-virtuale
- PPP multilink in ciascuna delle interfacce seriali in cui deve essere eseguito il bundling.
- RIP come protocollo di routing IP

Il loopback 0 dell'interfaccia è configurato in modo da non causare mai errori e il loopback 0 senza

numero ip migliora il bundling di più di cinque interfacce seriali con lo stesso indirizzo IP.

Quando tutte le interfacce seriali sono attive e il traffico utente deve essere inviato, Multilink PPP crea un'interfaccia di accesso virtuale e viene eseguita la negoziazione PPP. La configurazione per questa interfaccia di accesso virtuale viene duplicata dal modello virtuale. Il numero di interfacce seriali attive è incluso in questa interfaccia di accesso virtuale e viene creata una larghezza di banda aggregata.

## **Verifica**

Le informazioni contenute in questa sezione permettono di verificare che la configurazione funzioni correttamente.

Alcuni comandi show sono supportati dallo <u>strumento Output Interpreter (solo utenti registrati); lo</u> <u>strumento permette di visualizzare un'analisi dell'output del comando</u> show.

- show ip route
- show ip rip database
- mostra connessione multipla ppp
- show interface virtual-access 1

RouterA#**show ip route** 

```
Codes: C - connected, S - static, I - IGRP, R - RIP, M - mobile, B - BGP
   D - EIGRP, EX - EIGRP external, O - OSPF, IA - OSPF inter area
   N1 - OSPF NSSA external type 1, N2 - OSPF NSSA external type 2
   E1 - OSPF external type 1, E2 - OSPF external type 2, E - EGP
   i - IS-IS, L1 - IS-IS level-1, L2 - IS-IS level-2, ia - IS-IS inter area
   * - candidate default, U - per-user static route, o - ODR
   P - periodic downloaded static route
Gateway of last resort is not set
R 172.16.0.0/16 [120/1] via 192.168.1.2, 00:00:19, Virtual-Access1
  10.0.0/24 is subnetted, 1 subnets
C 10.17.1.0 is directly connected, FastEthernet0
   192.168.1.0/24 is variably subnetted, 2 subnets, 2 masks
C 192.168.1.0/24 is directly connected, Loopback0
C 192.168.1.2/32 is directly connected, Virtual-Access1
RouterA#show ip route connected
     10.0.0.0/24 is subnetted, 1 subnets
С
      10.17.1.0 is directly connected, FastEthernet0
     192.168.1.0/24 is variably subnetted, 2 subnets, 2 masks
С
        192.168.1.0/24 is directly connected, Loopback0
С
        192.168.1.2/32 is directly connected, Virtual-Access1
RouterB#show ip route
Codes: C - connected, S - static, I - IGRP, R - RIP, M - mobile, B - BGP
       D - EIGRP, EX - EIGRP external, O - OSPF, IA - OSPF inter area
      N1 - OSPF NSSA external type 1, N2 - OSPF NSSA external type 2
       E1 - OSPF external type 1, E2 - OSPF external type 2, E - EGP
       i - IS-IS, L1 - IS-IS level-1, L2 - IS-IS level-2, ia - IS-IS inter area
       * - candidate default, U - per-user static route, o - ODR
       P - periodic downloaded static route
```

C 172.16.0.0/16 is directly connected, Ethernet0 R 10.0.0.0/8 [120/1] via 192.168.1.1, 00:00:18, Virtual-Access1 192.168.1.0/24 is variably subnetted, 2 subnets, 2 masks C 192.168.1.1/32 is directly connected, Virtual-Access1 C 192.168.1.0/24 is directly connected, Loopback0 RouterB#show ip route connected 172.16.0.0/16 is directly connected, Ethernet0 C 192.168.1.0/24 is variably subnetted, 2 subnets, 2 masks 192.168.1.1/32 is directly connected, Virtual-Access1 С С 192.168.1.0/24 is directly connected, Loopback0 RouterA#show ip rip database 10.0.0/8 auto-summary 10.17.1.0/24 directly connected, FastEthernet0 172.16.0.0/16 auto-summary 172.16.0.0/16 [1] via 192.168.1.2, 00:00:34, Virtual-Access1 192.168.1.0/24 auto-summary directly connected, Loopback0 192.168.1.0/24 192.168.1.2/32 directly connected, Virtual-Access1 RouterB#show ip rip database 10.0.0/8 auto-summary 10.0.0/8 [1] via 192.168.1.1, 00:00:13, Virtual-Access 1172.16.0.0/16 auto-summary 172.16.0.0/16 directly connected, Ethernet0 192.168.1.0/24 auto-summary 192.168.1.0/24 directly connected, Loopback0 192.168.1.1/32 directly connected, Virtual-Access1 RouterA#show ppp multilink Virtual-Access1, bundle name is RouterB Bundle up for 17:01:59 0 lost fragments, 0 reordered, 0 unassigned 0 discarded, 0 lost received, 1/255 load 0xD3C received sequence, 0x1180 sent sequence Member links: 4 (max not set, min not set) Serial0, since 17:01:59, last rcvd seq 000D38 Serial1, since 17:01:50, last rcvd seq 000D39 Serial2, since 17:01:46, last rcvd seq 000D3A Serial3, since 17:01:41, last rcvd seq 000D3B RouterB#show ppp multilink Virtual-Access1, bundle name is RouterA Bundle up for 12:47:33 0 lost fragments, 0 reordered, 0 unassigned 0 discarded, 0 lost received, 1/255 load 0x1186 received sequence, 0xD40 sent sequence Member links: 4 (max not set, min not set) Serial0, since 12:47:33, last rcvd seq 001184 Serial1, since 12:47:27, last rcvd seq 001185 Serial2, since 12:47:23, last rcvd seq 001182 Serial3, since 12:47:20, last rcvd seq 001183

#### RouterA#show interface virtual-access 1

Virtual-Access1 is up, line protocol is up Hardware is Virtual Access interface Interface is unnumbered. Using address of Loopback0 (192.168.1.1) MTU 1500 bytes, BW 6176 Kbit, DLY 100000 usec,

reliability 255/255, txload 1/255, rxload 1/255 Encapsulation PPP, loopback not set Keepalive set (10 sec) DTR is pulsed for 5 seconds on reset LCP Open, multilink Open Open: IPCP Last input 00:00:00, output never, output hang never Last clearing of "show interface" counters 17:05:41 Queueing strategy: fifo Output queue 0/40, 0 drops; input queue 0/75, 0 drops 5 minute input rate 0 bits/sec, 0 packets/sec 5 minute output rate 0 bits/sec, 0 packets/sec 1711 packets input, 163898 bytes, 0 no buffer Received 0 broadcasts, 0 runts, 0 giants, 0 throttles 0 input errors, 0 CRC, 0 frame, 0 overrun, 0 ignored, 0 abort 2256 packets output, 211897 bytes, 0 underruns 0 output errors, 0 collisions, 0 interface resets 0 output buffer failures, 0 output buffers swapped out 0 carrier transitions RouterB#show interface virtual-access 1 Virtual-Access1 is up, line protocol is up Hardware is Virtual Access interface Interface is unnumbered. Using address of Loopback0 (192.168.1.2) MTU 1500 bytes, BW 6176 Kbit, DLY 100000 usec, reliability 255/255, txload 1/255, rxload 1/255 Encapsulation PPP, loopback not set Keepalive set (10 sec) DTR is pulsed for 5 seconds on reset LCP Open, multilink Open Open: IPCP Last input 00:00:20, output never, output hang never Last clearing of "show interface" counters 12:54:17 Input queue: 0/75/0/0 (size/max/drops/flushes); Total output drops: 0 Queueing strategy: fifo Output queue :0/40 (size/max) 5 minute input rate 0 bits/sec, 0 packets/sec 5 minute output rate 0 bits/sec, 0 packets/sec 2256 packets input, 216460 bytes, 0 no buffer Received 0 broadcasts, 0 runts, 0 giants, 0 throttles 0 input errors, 0 CRC, 0 frame, 0 overrun, 0 ignored, 0 abort 1714 packets output, 160624 bytes, 0 underruns 0 output errors, 0 collisions, 0 interface resets 0 output buffer failures, 0 output buffers swapped out 0 carrier transitions

## Risoluzione dei problemi

Le informazioni contenute in questa sezione permettono di risolvere i problemi relativi alla configurazione.

#### Comandi per la risoluzione dei problemi

Alcuni comandi **show sono supportati dallo** <u>strumento Output Interpreter (solo utenti registrati); lo</u> <u>strumento permette di visualizzare un'analisi dell'output del comando</u> **show.** 

Nota: prima di usare i comandi di debug, consultare le <u>informazioni importanti sui comandi di</u> <u>debug</u>.

- debug ppp negotiation: per vedere se un client sta passando una negoziazione PPP; questo comando viene utilizzato per verificare la presenza di una negoziazione degli indirizzi.
- debug ppp authentication: consente di verificare se un client sta passando l'autenticazione.
   Se si usa una versione del software Cisco IOS precedente alla 11.2, usare il comando debug ppp chap.
- debug ppp error: consente di visualizzare gli errori di protocollo e le statistiche sugli errori associate alla negoziazione e al funzionamento della connessione PPP.
- debug vtemplate: per visualizzare la copia del modello virtuale per creare un'interfaccia di accesso virtuale.
- debug degli eventi di connessione multipla ppp Per visualizzare il debug degli eventi di connessione multipla PPP. Visualizza informazioni sugli eventi che interessano i gruppi di connessione multipla.
- show ppp multilink: consente di visualizzare i membri del fascio di connessione multipla.

I router Cisco 4500 hanno ottenuto le seguenti uscite. Mostrano i router che stabiliscono una connessione PPP multilink.

```
RouterA#debug vtemplate
Virtual Template debugging is on
*Dec 1 17:24:16.519: Vi1 VTEMPLATE: Reuse Vi1, recycle queue size 0
*Dec 1 17:24:16.519: Vi1 VTEMPLATE: Set default settings with ip unnumbered
```

```
*Dec 1 17:24:16.519: VII VIEMPLATE: Set default settings with ip unnumbered
*Dec 1 17:24:16.539: VII VIEMPLATE: Hardware address 00d0.bbfa.f579
*Dec 1 17:24:16.543: VII VIEMPLATE: Has a new cloneblk vtemplate,
now it has vtemplate
*Dec 1 17:24:16.543: VII VIEMPLATE: ********* CLONE VACCESS1 *********
*Dec 1 17:24:16.543: VII VIEMPLATE: Clone from Virtual-Template1
interface Virtual-Access1
default ip address
encap ppp
ip unnumbered loopback0
end
*Dec 1 17:24:16.595: %LINK-3-UPDOWN:
```

Interface Virtual-Access1, changed state to up
\*Dec 1 17:24:17.515: %LINEPROTO-5-UPDOWN:
Line protocol on Interface Serial0, changed state to up
\*Dec 1 17:24:17.595: %LINEPROTO-5-UPDOWN:
Line protocol on Interface Virtual-Access1, changed state to up

#### RouterA#debug ppp negotiation PPP protocol negotiation debugging is on

```
Dec 11 19:39:14.523: %LINK-5-CHANGED: Interface Serial0, changed state to reset
Dec 11 19:39:14.523: Se0 LCP: State is Closed
Dec 11 19:39:14.627: %SYS-5-CONFIG_I: Configured from console by console
Dec 11 19:39:16.523: %LINK-3-UPDOWN: Interface Serial0, changed state to up
Dec 11 19:39:16.523: Se0 PPP: Treating connection as a dedicated line
Dec 11 19:39:16.523: Se0 PPP: Phase is ESTABLISHING, Active Open [0 sess, 1 load]
Dec 11 19:39:16.523: Se0 LCP: O CONFREQ [Closed] id 25 len 24
Dec 11 19:39:16.523: Se0 LCP: MagicNumber 0xD4CBA693 (0x0506D4CBA693)
Dec 11 19:39:16.523: Se0 LCP:
                               MRRU 1524 (0x110405F4)
Dec 11 19:39:16.523: Se0 LCP: EndpointDisc 1 RouterA (0x130A01506F6D65726F6C)
Dec 11 19:39:16.535: Se0 LCP: I CONFREQ [REQsent] id 33 len 25
Dec 11 19:39:16.535: Se0 LCP: MagicNumber 0x03200E36 (0x050603200E36)
Dec 11 19:39:16.535: Se0 LCP:
                               MRRU 1524 (0x110405F4)
Dec 11 19:39:16.539: Se0 LCP:
                               EndpointDisc 1 RouterB (0x130B0150756C6C69676E79)
```

Dec 11 19:39:16.539: Se0 LCP: O CONFACK [REQsent] id 33 len 25 Dec 11 19:39:16.539: Se0 LCP: MagicNumber 0x03200E36 (0x050603200E36) Dec 11 19:39:16.539: Se0 LCP: MRRU 1524 (0x110405F4) Dec 11 19:39:16.539: Se0 LCP: EndpointDisc 1 RouterB (0x130B0150756C6C69676E79) Dec 11 19:39:16.539: Se0 LCP: I CONFACK [ACKsent] id 25 len 24 Dec 11 19:39:16.539: Se0 LCP: MagicNumber 0xD4CBA693 (0x0506D4CBA693) Dec 11 19:39:16.539: Se0 LCP: MRRU 1524 (0x110405F4) Dec 11 19:39:16.543: Se0 LCP: EndpointDisc 1 RouterA (0x130A01506F6D65726F6C) Dec 11 19:39:16.543: Se0 LCP: State is Open Dec 11 19:39:16.543: Se0 PPP: Phase is VIRTUALIZED [0 sess, 1 load] Dec 11 19:39:16.555: Vil PPP: Phase is DOWN, Setup [0 sess, 1 load] Dec 11 19:39:16.587: %LINK-3-UPDOWN: Interface Virtual-Access1, changed state to up Dec 11 19:39:16.587: Vil PPP: Treating connection as a dedicated line Dec 11 19:39:16.587: Vil PPP: Phase is ESTABLISHING, Active Open [0 sess, 1 load] Dec 11 19:39:16.587: Vi1 LCP: O CONFREQ [Closed] id 1 len 29 Dec 11 19:39:16.587: Vi1 LCP: AuthProto CHAP (0x0305C22305) Dec 11 19:39:16.587: Vi1 LCP: MagicNumber 0xD4CBA6D4 (0x0506D4CBA6D4) Dec 11 19:39:16.587: Vi1 LCP: MRRU 1524 (0x110405F4) Dec 11 19:39:16.587: Vil LCP: EndpointDisc 1 RouterA (0x130A01506F6D65726F6C) Dec 11 19:39:16.587: Vil PPP: Phase is UP [0 sess, 1 load] Dec 11 19:39:16.591: Vil IPCP: O CONFREQ [Closed] id 1 len 10 Dec 11 19:39:16.591: Vil IPCP: Address 192.168.1.1 (0x0306C0A80101) Dec 11 19:39:16.591: Vil MLP: Added first link Se0 to bundle RouterB Dec 11 19:39:16.623: Vi1 IPCP: I CONFREQ [REQsent] id 1 len 10 Dec 11 19:39:16.623: Vil IPCP: Address 192.168.1.2 (0x0306C0A80102) Dec 11 19:39:16.623: Vi1 IPCP: O CONFACK [REQsent] id 1 len 10 Dec 11 19:39:16.623: Vil IPCP: Address 192.168.1.2 (0x0306C0A80102) Dec 11 19:39:16.623: Vil IPCP: I CONFACK [ACKsent] id 1 len 10 Dec 11 19:39:16.627: Vi1 IPCP: Address 192.168.1.1 (0x0306C0A80101) Dec 11 19:39:16.627: Vil IPCP: State is Open Dec 11 19:39:16.627: Vil IPCP: Install route to 192.168.1.2 Dec 11 19:39:17.543: %LINEPROTO-5-UPDOWN: Line protocol on Interface Serial0, changed state to up Dec 11 19:39:17.587: %LINEPROTO-5-UPDOWN: Line protocol on Interface Virtual-Access1, changed state to up RouterB#debug ppp negotiation PPP protocol negotiation debugging is on Dec 11 19:38:08.975: Se0 LCP: I CONFREQ [Closed] id 25 len 24 Dec 11 19:38:08.975: Se0 LCP: MagicNumber 0xD4CBA693 (0x0506D4CBA693) Dec 11 19:38:08.975: Se0 LCP: MRRU 1524 (0x110405F4) Dec 11 19:38:08.975: Se0 LCP: EndpointDisc 1 RouterA (0x130A01506F6D65726F6C) Dec 11 19:38:08.975: Se0 LCP: Lower layer not up, Fast Starting Dec 11 19:38:08.975: Se0 PPP: Treating connection as a dedicated line Dec 11 19:38:08.979: Se0 PPP: Phase is ESTABLISHING, Active Open [0 sess, 1 load] Dec 11 19:38:08.979: Se0 LCP: O CONFREQ [Closed] id 33 len 25 Dec 11 19:38:08.979: Se0 LCP: MagicNumber 0x03200E36 (0x050603200E36) Dec 11 19:38:08.979: Se0 LCP: MRRU 1524 (0x110405F4) Dec 11 19:38:08.979: Se0 LCP: EndpointDisc 1 RouterB (0x130B0150756C6C69676E79) Dec 11 19:38:08.979: Se0 LCP: O CONFACK [REQsent] id 25 len 24 Dec 11 19:38:08.979: Se0 LCP: MagicNumber 0xD4CBA693 (0x0506D4CBA693) Dec 11 19:38:08.979: Se0 LCP: MRRU 1524 (0x110405F4) Dec 11 19:38:08.979: Se0 LCP: EndpointDisc 1 RouterA (0x130A01506F6D65726F6C) Dec 11 19:38:08.979: %LINK-3-UPDOWN: Interface Serial0, changed state to up Dec 11 19:38:08.987: Se0 LCP: I CONFACK [ACKsent] id 33 len 25 Dec 11 19:38:08.987: Se0 LCP: MagicNumber 0x03200E36 (0x050603200E36) Dec 11 19:38:08.987: Se0 LCP: MRRU 1524 (0x110405F4) Dec 11 19:38:08.987: Se0 LCP: EndpointDisc 1 RouterB (0x130B0150756C6C69676E79) Dec 11 19:38:08.987: Se0 LCP: State is Open Dec 11 19:38:08.987: Se0 PPP: Phase is VIRTUALIZED [0 sess, 1 load] Dec 11 19:38:08.999: Vil PPP: Phase is DOWN, Setup [0 sess, 1 load] Dec 11 19:38:09.039: Se0 IPCP: Packet buffered while building MLP bundle interface Dec 11 19:38:09.043: %LINK-3-UPDOWN: Interface Virtual-Access1, changed state to up

Dec 11 19:38:09.043: Vil PPP: Treating connection as a dedicated line Dec 11 19:38:09.043: Vil PPP: Phase is ESTABLISHING, Active Open [0 sess, 1 load] Dec 11 19:38:09.043: Vi1 LCP: O CONFREQ [Closed] id 1 len 30 Dec 11 19:38:09.043: Vi1 LCP: AuthProto CHAP (0x0305C22305) Dec 11 19:38:09.043: Vi1 LCP: MagicNumber 0x03200E78 (0x050603200E78) Dec 11 19:38:09.043: Vil LCP: MRRU 1524 (0x110405F4) Dec 11 19:38:09.043: Vil LCP: EndpointDisc 1 RouterB (0x130B0150756C6C69676E79) Dec 11 19:38:09.043: Vil PPP: Phase is UP [0 sess, 1 load] Dec 11 19:38:09.043: Vil IPCP: O CONFREQ [Closed] id 1 len 10 Dec 11 19:38:09.043: Vi1 IPCP: Address 192.168.1.2 (0x0306C0A80102) Dec 11 19:38:09.047: Vil MLP: Added first link Se0 to bundle RouterA Dec 11 19:38:09.047: Vil PPP: Pending ncpQ size is 1 Dec 11 19:38:09.047: Se0 IPCP: Redirect packet to Vil Dec 11 19:38:09.047: Vil IPCP: I CONFREQ [REQsent] id 1 len 10 Dec 11 19:38:09.047: Vil IPCP: Address 192.168.1.1 (0x0306C0A80101) Dec 11 19:38:09.047: Vil IPCP: O CONFACK [REQsent] id 1 len 10 Dec 11 19:38:09.047: Vi1 IPCP: Address 192.168.1.1 (0x0306C0A80101) Dec 11 19:38:09.051: Vil IPCP: I CONFACK [ACKsent] id 1 len 10 Dec 11 19:38:09.051: Vil IPCP: Address 192.168.1.2 (0x0306C0A80102) Dec 11 19:38:09.051: Vil IPCP: State is Open Dec 11 19:38:09.051: Vil IPCP: Install route to 192.168.1.1 Dec 11 19:38:09.987: %LINEPROTO-5-UPDOWN: Line protocol on Interface Serial0, changed state to up Dec 11 19:38:10.043: %LINEPROTO-5-UPDOWN: Line protocol on Interface Virtual-Access1, changed state to up RouterB#debug ppp multilink events Multilink events debugging is on Dec 11 19:41:30.239: %LINK-3-UPDOWN: Interface Serial0, changed state to up Dec 11 19:41:30.243: Se0 MLP: Request add link to bundle Dec 11 19:41:30.243: Se0 MLP: Adding link to bundle Dec 11 19:41:30.255: Vil MLP: VP: Clone from Vtemplate 1 block=1 Dec 11 19:41:30.299: %LINK-3-UPDOWN: Interface Virtual-Access1, changed state to up Dec 11 19:41:30.299: Vil MLP: Added first link Se0 to bundle RouterA Dec 11 19:41:31.243: %LINEPROTO-5-UPDOWN: Line protocol on Interface Serial0, changed state to up Dec 11 19:41:31.243: Se0 MLP: cdp packet forwarded to wrong interface Dec 11 19:41:31.299: %LINEPROTO-5-UPDOWN: Line protocol on Interface Virtual-Access1, changed state to up

## Informazioni correlate

- Visualizzazione delle statistiche del chiamante
- <u>Multilink PPP RFC 1717</u>
- <u>Configurazione di DDR peer-to-peer con profili dialer</u>
- Pagine di supporto per la tecnologia WAN
- <u>Supporto tecnico Cisco Systems</u>